# Installation: Elster-AddOn

Kurzdokumentation

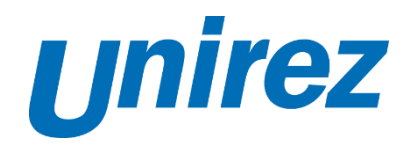

Unirez GmbH Ernest-Solvay-Weg 6 32760 Detmold

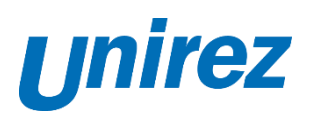

## Inhaltsverzeichnis

| Einleitung                                       | 3 |
|--------------------------------------------------|---|
| Voraussetzungen                                  | 3 |
| Deinstallation der aktuell installierten Version | 3 |
| Installation der aktuellen ELSTER-Version        | 5 |
| Troubleshooting                                  | 7 |
| Support                                          | 7 |

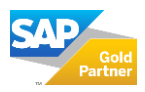

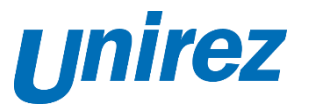

### Einleitung

Für die Übermittlung der Daten an die Finanzverwaltung aus dem SAP Business One heraus, benötigen Sie das Elster-AddOn für SAP Business One. Dieses wird jährlich aktualisiert. Diese Anleitung unterstützt Sie bei diesem Prozess.

Falls Sie nicht über Administratoren-Rechte auf dem Client verfügen, oder Ihr SAP in der Private-Cloud von Unirez gehostet wird, wenden Sie sich bitte an den Unirez SAP Support: <u>sap-support@unirez.de</u>.

#### Voraussetzungen

- Sie verwenden SAP Business One, Version 10.0 (SQL/HANA), oder neuer
- Sie haben die aktuelle Version des Elster Add-Ons heruntergeladen und in einen separaten Ordner entpackt
- Sie verfügen über die nötigen Berechtigungen, um Add-Ons zu verwalten (Super-User)
- Sie verfügen über Administratorenrechte an Ihrem Computer
- Microsoft Visual C++ 2015 Redistributable Libary ist installiert: https://www.microsoft.com/en-us/download/details.aspx?id=53587

### Deinstallation der aktuell installierten Version

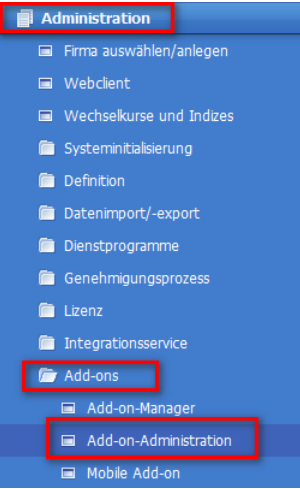

Öffnen Sie in SAP Business One die Add-On Administration

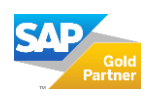

Unirez

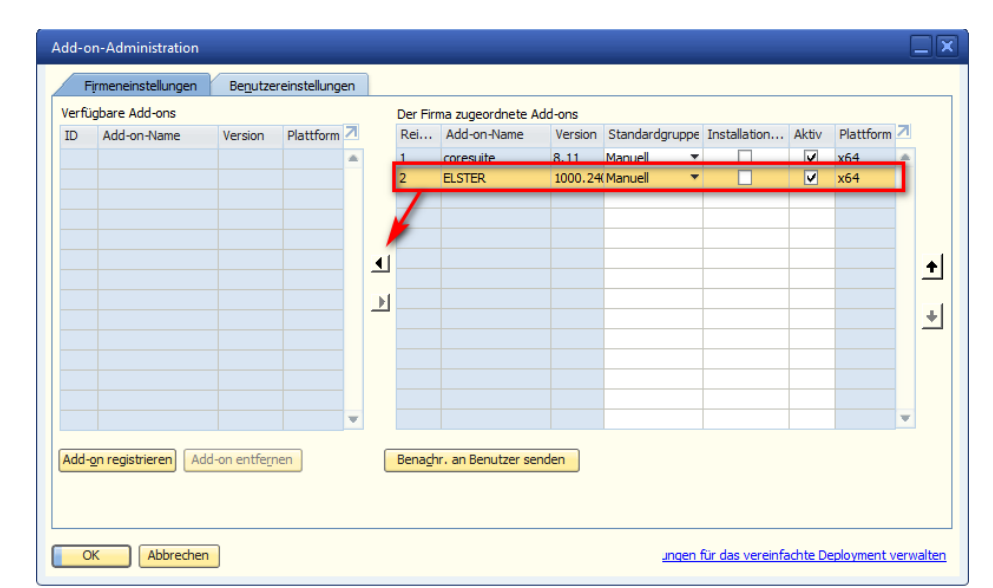

Wählen Sie unter der rechten Seite das Add-On "ELSTER" aus

Verschieben Sie das Add-On mit einem Klick auf den Pfeil nach links in den Bereich der "Verfügbaren Add-Ons"

| erfii | ighare Add-ons      |              |           |   |    | Der Fin | ma zuαeordnete Δ   | dd-ons  |                |                  |          |             |     |       |
|-------|---------------------|--------------|-----------|---|----|---------|--------------------|---------|----------------|------------------|----------|-------------|-----|-------|
| D     | Add-on-Name         | Version      | Plattform | 7 |    | Rei     | Add-on-Name        | Version | Standardgruppe | Installation     | Aktiv    | Plattform   | 7   |       |
|       | ELSTER              | 1000.240.    | (x64      | ٠ |    | 1       | coresuite          | 8.11    | Manuell 🔻      |                  | •        | x64         | ٠   |       |
|       |                     |              |           |   |    |         |                    |         |                |                  |          |             |     |       |
|       |                     |              |           |   |    |         |                    |         |                |                  |          |             |     |       |
|       |                     |              |           |   |    |         |                    |         |                |                  |          |             |     |       |
|       |                     |              |           |   | ∎  |         |                    |         |                |                  |          |             |     | +     |
|       |                     |              |           |   | ЪI |         |                    |         |                |                  |          |             |     |       |
|       |                     |              |           |   | -  |         |                    |         |                |                  |          |             |     | +     |
|       |                     |              |           |   |    |         |                    |         |                |                  |          |             |     |       |
|       |                     |              |           |   |    |         |                    |         |                |                  |          |             |     |       |
|       |                     |              |           |   |    |         |                    |         |                |                  |          |             |     |       |
|       |                     |              |           | Ŧ |    |         |                    |         |                |                  |          |             | Ŧ   |       |
| dd-   | on registrieren Ado | d-on entfern | en        |   | ſ  | Benach  | n. an Benutzer ser | nden    |                |                  |          |             |     |       |
|       |                     |              |           |   |    |         |                    |         |                |                  |          |             |     |       |
|       |                     |              |           |   |    |         |                    |         |                |                  |          |             |     |       |
|       |                     |              |           |   |    |         |                    |         |                |                  |          |             |     |       |
| tual  | isieren Abbrechen   |              |           |   |    |         |                    |         | <u>ungen :</u> | für das vereinfa | achte De | eployment v | erw | alter |

Benachr. an Benutzer senden

Add-on(s) erfolgreich entfernt. Wählen Sie die Drucktaste 'Aktualisieren', um Add-on(s)

vollständig zu entfernen.

Add-on registrieren Add-on entfernen

Abbrechen

OK

Wählen Sie das Add-On erneut aus und wählen "Add-On entfernen"

Bestätigen Sie den Dialog mit "OK".

Das AddOn wird beim nächsten Beenden des SAP Business One Clients deinstalliert.

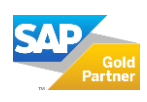

ungen für das vereinfachte Deployment verwalten

#### Installation: Elster-AddOn

earbeiten <u>A</u>nsicht Da<u>t</u>en <u>S</u>pringen <u>M</u>o

eparkten Beleg speichern

Layouts als Vorschau anzeigen...

Layout auswählen und drucken...

Kurzdokumentation

Schließen

<u>D</u>rucken

Se<u>n</u>den Exportieren

Beenden

Seite einrichten... Vorschau...

Druckreihenfolge...

Anwendung starten...

LIdschirm sperren

Als

<u>D</u>atei

٩

đ

♠

Mein Cockpit **e** 

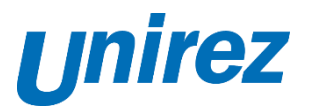

**Beenden Sie** den SAP **Business One** Client durch einen Klick auf Datei > Beenden.

Starten Sie den SAP Business One Client anschließend neu.

### Installation der aktuellen ELSTER-Version

۲

Ctrl+P

Ctrl+Q

Starten Sie den SAP Business One Client als Administrator und öffnen Sie wie im Abschnitt Deinstallation der aktuell installierten Version beschrieben, die Add-On Administration

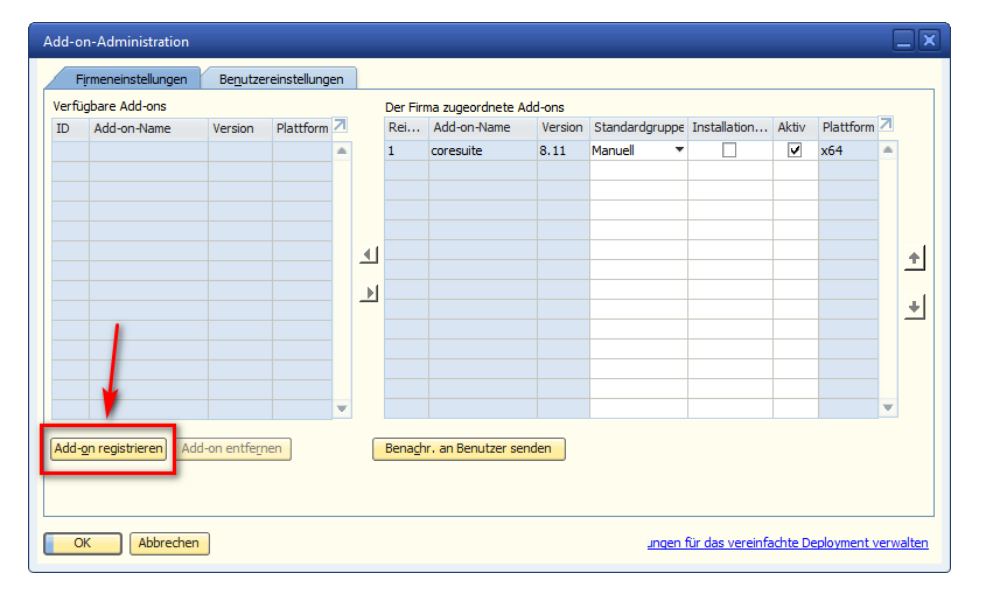

Klicken Sie auf "Add-On registrieren"

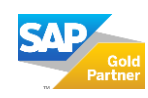

#### Installation: Elster-AddOn

Kurzdokumentation

gistration Data File

- 1

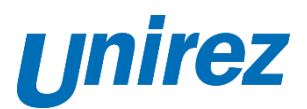

| Add-on-Registrierung                    |
|-----------------------------------------|
| Informationen zur Installation          |
| Registrierungsdatei                     |
| Installationspaket                      |
| Informationen zur automatischen In      |
| Upgradepaket                            |
| Parameterpaket für die Installa         |
| Parameterpaket für die Deinsta          |
| Parameterpaket für das Upgrad           |
| ✓ Aktueller Firma zuordnen              |
| Als Teil der Registrierung installieren |
|                                         |
| OK Abbrechen                            |

Klicken Sie auf die drei Punkte und navigieren Sie in das Verzeichnis, wo die entpackte Version des ELSTER Add-On gespeichert ist

Öffnen Sie die Datei "ELSTER.ard".

|   | 合 Start         |        | Name            | Änderungsdatum | Тур       | Größe |  |   |
|---|-----------------|--------|-----------------|----------------|-----------|-------|--|---|
|   | 🔀 Katalog       |        | ELSTER.ard      |                | ARD-Datei |       |  |   |
|   | 📥 Daniel - Unin | 21     |                 |                |           |       |  |   |
|   |                 |        |                 |                |           |       |  |   |
|   | 📰 Desktop       | *      |                 |                |           |       |  |   |
|   | Downloads       | *      |                 |                |           |       |  |   |
|   | Dokumente       |        |                 |                |           |       |  |   |
|   | Eilder          | *      |                 |                |           |       |  |   |
|   | Murik           |        |                 |                |           |       |  |   |
|   |                 | Datein | ame: ELSTER.ard |                |           |       |  |   |
|   |                 |        |                 |                |           |       |  |   |
|   |                 |        |                 |                |           |       |  | 1 |
| _ |                 |        |                 |                |           |       |  |   |
|   | terral states   |        |                 |                |           |       |  |   |

| Add-on-Registrierung                                         |                                           |
|--------------------------------------------------------------|-------------------------------------------|
| Informationen zur Installation                               |                                           |
| Registrierungsdatei                                          | C:\Users\web\Documents\SAP\B110ELSTER00_9 |
| Installationspaket                                           | C:\Users\web\Documents\SAP\B110ELSTER00_9 |
| Informationen zur automatischen In                           |                                           |
| Upgradepaket                                                 |                                           |
| Parameterpaket für die Installa                              | C:\Users\web\Documents\SAP\B110ELSTER00_9 |
| Parameterpaket für die Deinsta                               |                                           |
| Parameterpaket für das Upgrad                                |                                           |
| ✓ Aktueller Firma zuordnen ☐ Als Teil der Registrierung inst | allieren                                  |
| OK Abbrechen                                                 |                                           |

Bestätigen Sie den Dialog mit "OK".

Das ELSTER Add-On wird installiert, dies kann einige Minuten dauern.

Unten in den Protokollsystemmeldungen können Sie den aktuellen Status überprüfen

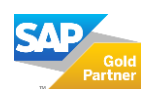

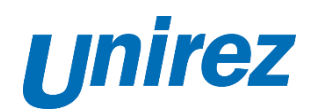

| D | Add-on-Name | Version | Plattform | 7 |   | Rei    | Add-on-Name | Version         | Standardgruppe | Installation erzwingen | Aktiv                          | 17 |   |
|---|-------------|---------|-----------|---|---|--------|-------------|-----------------|----------------|------------------------|--------------------------------|----|---|
|   |             |         |           | * | ſ | 1<br>2 | ELSTER      | 0.11<br>1000.24 | Manuell 🔻      |                        | <ul> <li></li> <li></li> </ul> | x  | 1 |
|   |             |         |           |   | 1 |        |             |                 |                |                        |                                |    | 1 |
|   |             |         |           |   | ◀ |        |             |                 |                |                        |                                |    | 1 |
|   |             |         |           |   | ▶ |        |             |                 |                |                        |                                |    | 4 |
|   |             |         |           |   |   |        |             |                 |                |                        |                                |    |   |
|   |             |         |           |   |   |        |             |                 |                |                        |                                |    |   |
|   |             |         |           | Ŧ |   | 4      |             |                 |                |                        |                                | ۲  |   |

Ordnen Sie dem Add-On die Standardgruppe "Manuell" zu

Nun kann das das Add-On über den Add-On Manager gestartet werden.

#### Troubleshooting

Sollte es bei der Deinstallation des ELSTER AddOns zu Fehlern kommen, versuchen Sie das Programm manuell über die Systemsteuerung > Programme & Features zu deinstallieren.

### Support

Der Unirez SAP-Support steht Ihnen gerne unterstützend zur Seite, oder führt die Installation für Sie durch, melden Sie sich gerne per mail: <u>sap-support@unirez.de</u>

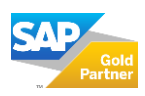